#### View Your Schedule/ Change PIN & Personal Info

#### **View Schedule**

To view your assignment schedule, you can click on the **View my Schedule** tab on the Action Menu on the home page or you can choose a specific date on the **Interactive Calendar.** 

 Dates when you are scheduled to be absent appear in blue on the

calendar.

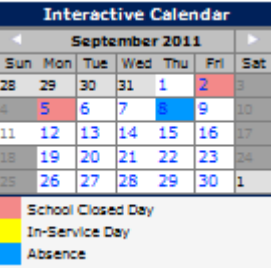

- Clicking on a calendar date or the View My Schedule link will take you to a more detailed calendar. Click on the confirmation number to view the details of an absence.
- □ Clicking on the **Trash Can** will delete an absence.

#### **Change PIN/Personal Info**

- You can change your PIN at any time. To change your PIN, click the Change PIN link in the Action Menu.
- You can also change your personal information. To do so, click the Change Personal Information link in the Action Menu.

\*NOTE: Your phone number is your login ID. Changing it will change your login ID.

## www.aesopeducation.com

## View Your Absence History

To view your absence history, click on the **Absence History** link in the Action Menu.

- Aesop will display absences for the past 366 days as well as the upcoming 90 days.
- The absence reason and the name of the substitute who filled the position will also be listed.

| Substitute Name | Start Date | CONF#           | Absence Reason | Hours | School          | Status                |
|-----------------|------------|-----------------|----------------|-------|-----------------|-----------------------|
|                 | 10/10/2011 | <u>70193693</u> | Family Sick    | 7.5   | District Office | Deleted               |
|                 | 10/04/2011 | <u>70139637</u> | Family Sick    | 30    | District Office | Substitute Not Needed |
|                 | 09/08/2011 | 70193842        | Family Sick    | 7.5   | District Office | Substitute Not Needed |

□ To view the details of the absence, click the **Confirmation Number**.

| ttachments:     |
|-----------------|
|                 |
|                 |
|                 |
|                 |
|                 |
|                 |
|                 |
|                 |
| Haland New Edit |
|                 |

- If you need to edit this absence, you can click the Edit Absence button.
- You may also add files for the substitute on this page by clicking the Upload Files button. If you need to edit files already uploaded, click the Edit button.

#### www.aesopeducation.com

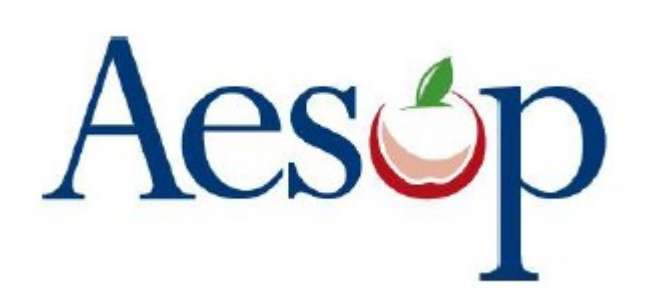

# Website Instructions for Employees

www.aesopeducation.com

# Learn how to

- Create absences through the website
- Review Absence History
- Upload files for your substitute

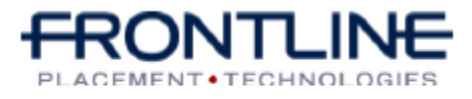

www.aesopeducation.com

## Logging into Aesop/ The Aesop Homepage

#### Logging into Aesop

NEED HELP? AESOP ID PIN LOGIN 🔘

- 1. Open your web browser.
- 2. Go to www.aesopeducation.com
- 3. Enter the ID number from your welcome letter.
- 4. Enter the PIN number on your welcome letter.

## The Aesop Homepage

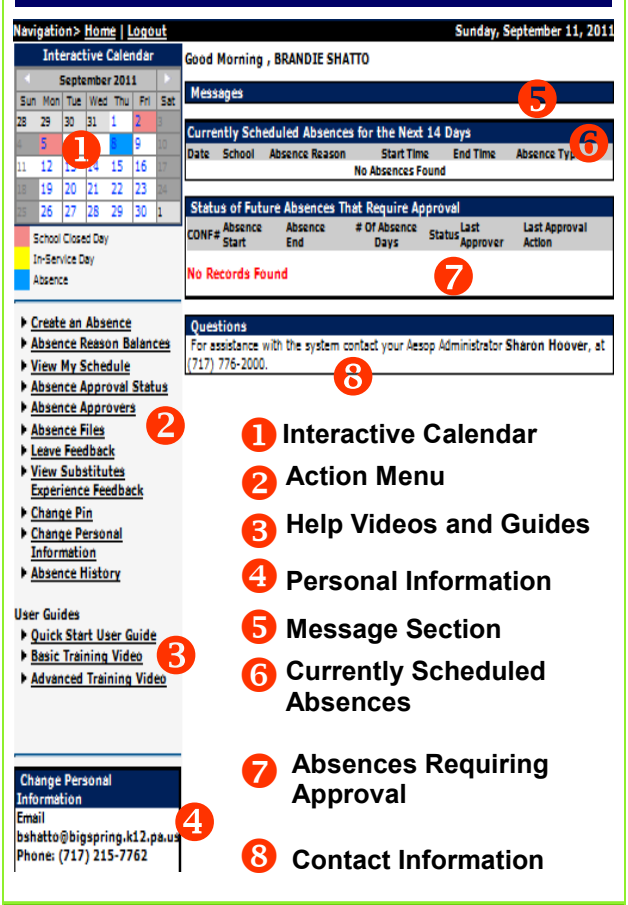

#### www.aesopeducation.com

## **Creating an Absence**

- Click on the Create an Absence link in the menu on the left-hand side of the page.
- Enter the Start and End Dates of your absence. You may type them in or click on the calendar icon.

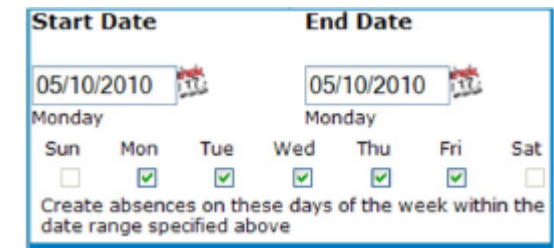

- 3. Leave the Days of the Week boxes checked. You do not need to do any-thing with these check boxes.
- 4. Choose the Absence Reason Type.
- 5. Select if a **Substitute is Required**.
- 6. Specify the **Start and End Times** (if available).
- 7. Click the Next button.
- 8. Verify the information.
- 9. Enter any notes for the substitute in the **Notes for Substitute Box**.
- 10. Enter any notes for only the administrator to see in the **Notes to Administrator** box.
- 11. Finalize the absence by clicking Save.
- 12. Aesop will give you a confirmation number when the transaction is complete.
- To attach a file to the absence for the substitute to view, click the Upload New link.

\*DO NOT USE THE BACK BUTTON!

## 1.800.942.3767

# **Absence Files**

Another way to upload files for your substitute is through the Absence Files link.

- 1. Click on the **Absence Files** link in the menu on the left-hand side of the page.
- 2. Click Upload New Files.
- 3. The Upload File window will appear.

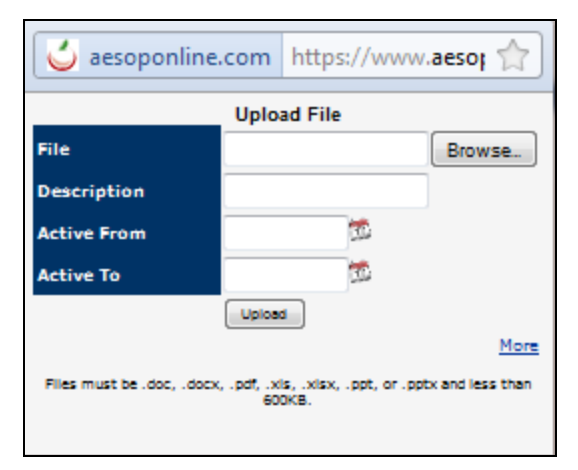

- 4. Click **Browse** to find the file on your computer.
- 5. Enter a description for your file.
- If you would like, you can choose the dates when the file will be visible.
  Please note, the file will be available to any substitute during that window.
- 7. Click Upload.
- 8. Your file will now be listed on the Upload Files page.

#### Available 24/7